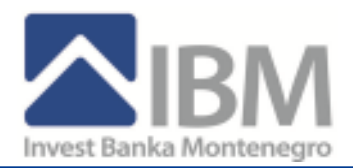

# **OBAVEZNO PROČITAJTE**

## Tehnički preduslovi za korišćenje IBM E-Banking-a

Preduslovi za korišćenje IBM E-Banking-a su operativni sistem: Windows Vista, WindowsXP, Win2000, Windows 7 i internet pretraživač Internet Explorer verzije 6 ili veće. Računar je potrebno podesiti za rad sa IBM E-banking rješenjem.

## Podnošenje zahtjeva

Nakon što ste se opredijelite za nivo usluga koji želite da koristite, potrebno je da na šalteru IBM-a popunite pristupnu dokumentaciju u kojoj ćete precizirati koje usluge želite da koristite. Prilikom popunjavanja dokumentacije moraćete da se opredijelite i za nivo sigurnosti koji želite. Imamo ih više. Nakon što popunite dokumentaciju i predate službeniku banke istog momenta ćete dobiti TOKEN uređaj.

## Nivo sigurnosti

Kao pravno lice koristite najviši nivo sigurnosti - TOKEN uredjaj za prijavljivanje na e-banking aplikaciju.

## TOKEN – USB uredjaj na koji je smješten digitalni certifikat

TOKEN se podiže u Banci. Iz razloga sigurnosti, token nije aktivan kad ga preuzmete od radnika banke. Aktivira se telefonskim pozivom radnika banke na broj telefona koji ste ostavili kao Vaš kontakt. U ovoj varijanti imate maksimum usluga. Usluge koje Vam se nude zavise od toga da li ste rezident ili nerezident, i molimo Vas da pogledate na našem sajtu koji nivo usluga možemo da Vam ponudimo.

## Konektovanje na IBM E-Banking

Konektovanje na našu aplikaciju vrši se ukucavanjem u polje "address", u Internet explorer-u, sljedeća web adresa:

#### https://www.ibm-ebanking.com/corporate

Prije prijavljivanja na sistem po prvi put morate podesiti parametre na vašem računaru.

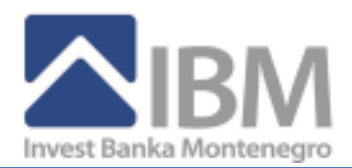

# TEHNIČKO UPUTSTVO – PODEŠAVANJE RAČUNARA

Za rad sa **IBM E-Banking** rješenjem neophodno je koristiti neki od novijih Microsoft Windows operativnih sistema, na njemu **Internet Explorer 6.0 ili noviji** i da na računaru imate dovoljno privilegija (Power User ili korisnik sa više privilegija).

Prije prvog prijavljavanja na sistem morate podesiti parametre na vašem računaru. To se u nekoliko koraka: A. Podesite Internet Explorer

- B. Podesite Regional Settings u Control Panel-u.
- C. Instalirate drajver za rad sa TOKEN uredjajem (obavezan korak kod pravnih lica, opcion kod fizičkih lica)

## **INTERNET EXPLORER**

Prije prvog prijavljivanja na sistem, treba podesiti:

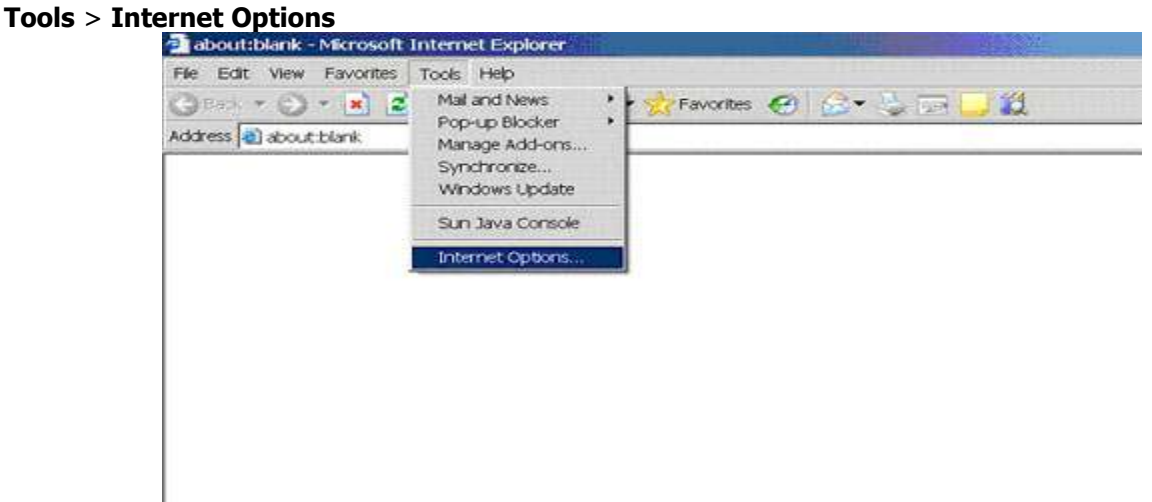

Podjite na TAB koji se zove "Security" :

| Internet Options                                                                                                    | ? × |
|----------------------------------------------------------------------------------------------------|-----|
| General Security Privacy Content Connections Programs Advanced                                                                                                 |     |
| Home page                                                                                                    |     |
| Address Example a use for your home page                                                                                                    | 1   |
| Use <u>Gurrent</u> Use <u>Bark</u> Use <u>Bark</u>                                                                                                    |     |
| Temporary Internet Bes Pages you view on the Internet are stored in a special folder for guick viewing later. Delate Cockjes Delate Biss Settings.             |     |
| History The History kilder contains links to pages you've visited, for quick access to recently viewed pages Days to (seep pages in history 20 + Clean History |     |
| Colors. Foots. Languages. Accessibility                                                                                                    |     |
| OK Cancel Appl                                                                                                    |     |

U okviru SECURITY TAB-a izaberite treću ikonicu po redu tzv. "Trusted sites"

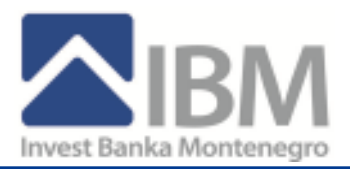

| Internet Online                                                                                                    | 2 4  |
|----------------------------------------------------------------------------------------------------|------|
| General Security Privacy Content Connections Programs Advanced                                                                     | -11- |
| Select a Web content game to specify its security settings.                                                                        |      |
| 🚳 👻 💁 🖨                                                                                                    |      |
| Internet Local intranet Trusted sites Restricted sites                                                                             |      |
| Trusted sites This zone contains Web sites that you trust rath of damage your computer or deta. Security jevel for this zone       |      |
| Custom<br>Custom settings.<br>- To change the settings, dick Custom Level<br>- To use the recommended settings, dick Detauk Level. |      |
| Qustom Level. Default Level                                                                                                    | 1    |
| OK Cancal App                                                                                                    | y    |

i kliknite na dugme "Sites..." i otvara se nova maska

| agd this website to the zone:                | . 46              |
|----------------------------------------------|-------------------|
| Yabotes:                                     |                   |
| https://www.lbm-ebanking.com                 | Barrer.           |
| Require server verification dittps:)/for all | stes in this cone |

u koju upišite sljedeći sajt: https://www.ibm-ebanking.com

kliknite na dugme **ADD**, a zatim na **OK** i vraćate se na glavnu masku.

Sada na osnovnoj masci koja izgleda ovako (osjenčena je ikonica **TRUSTED SITES**):

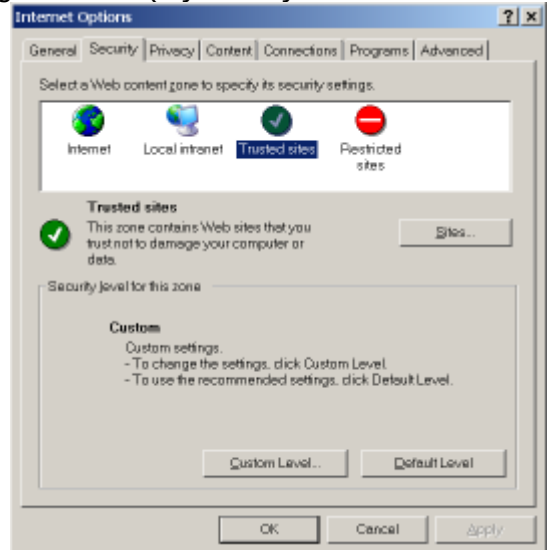

kliknite na dugme **"Custom Level…"** i otvoriće se novi prozor u kojem trebate da podesite rad Internet Explorera sa **ActiveX i drugim kontrolama**:

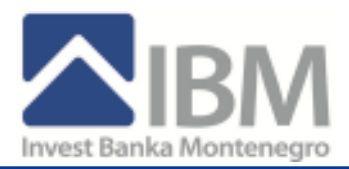

| Security Settings                               | ? ×        |
|-------------------------------------------------|------------|
| Sottings:                                       |            |
| Ref Peramework-reliant components               |            |
| here a supportents not signed with Authenticode |            |
| O Disable                                       | _          |
| Enable                                          |            |
| O Prompt                                        |            |
| here a supportents signed with Authenticode     |            |
| O Disable                                       |            |
| Enable                                          |            |
| O Prompt                                        |            |
| ActiveX controls and plug-ins                   |            |
| Automatic prompting for ActiveX controls        |            |
| O trable                                        |            |
| O Enable                                        |            |
| Binary and script behaviors                     | 1.1        |
| O Administrator approved                        | - <b>-</b> |
| 4                                               | <u> </u>   |
| - Reast sustem settings                         |            |
| Resol, cusicili soloriga                        |            |
| Beset to: Medium V Rese                         | et 📗       |
|                                                 |            |
|                                                 |            |
| OK Car                                          | leor       |
|                                                 |            |

Prodjite kroz sve navedene stavke i podesite ih na **ENABLE**, osim stavke **Pop-Up Blocker** koja treba da bude **DISABLE**. Stavke koje nisu tipa ENABLE/DISABLE, na samom dnu liste, ne mijenjajte.

Nakon što ispodešavate ove stvari kliknite na taster **OK**, a zatim taster **Yes**.

Da bi Internet Explorer prihvatio izmjene koje ste napravili morate zatvoriti sve otvorene prozore Internet Explorera i ponovo ih upaliti. Nije potrebno da restartujete računar.

#### **REGIONAL SETTING**

Sljedeća stvar koju morate uraditi je da podjete u **Control Panel** i podesite **Regional Setting** za rad sa Ebanking-om.

Podjite na dugme START, izaberite SETTINGS, a zatim kliknite na Control Panel.

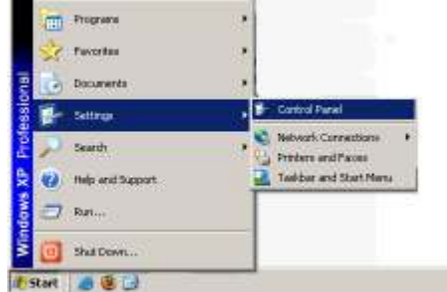

Otvara vam se jedna od dvije sljedeće maske (zavisno kako Vam je podešen računar):

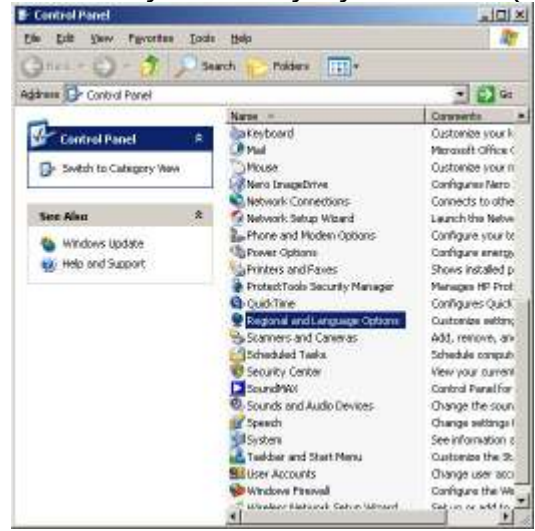

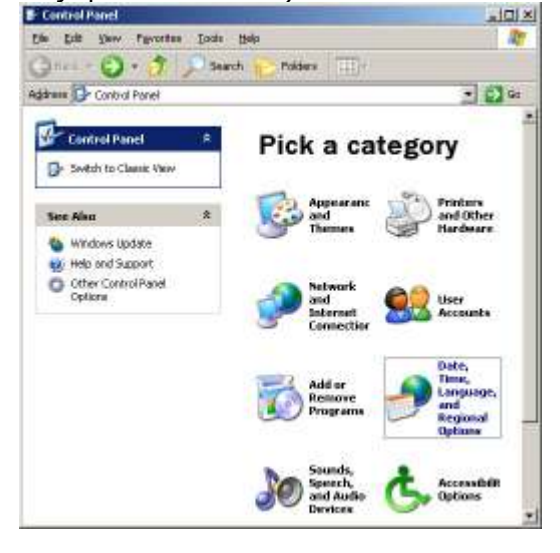

G Outlook Exp...

Invest Banka Montenegro A.D. Bul. Svetog Petra Cetinjskog 115, Podgorica, Crna Gora žiro račun: 907-54501-62 CRPS: 4-0001690 SWIFT CODE: IBMNMEPG Tel: +382 (0)20 407 900 Fax: +382 (0)20 407 956 e-mail: info@invest-banka.com web: www.invest-banka.com P.Box: 332

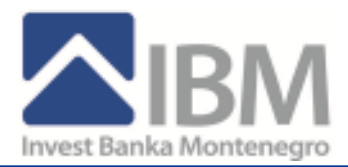

Ukoliko imate masku desno onda kliknite na uokvirenu opciju sa slike i otvara Vam se

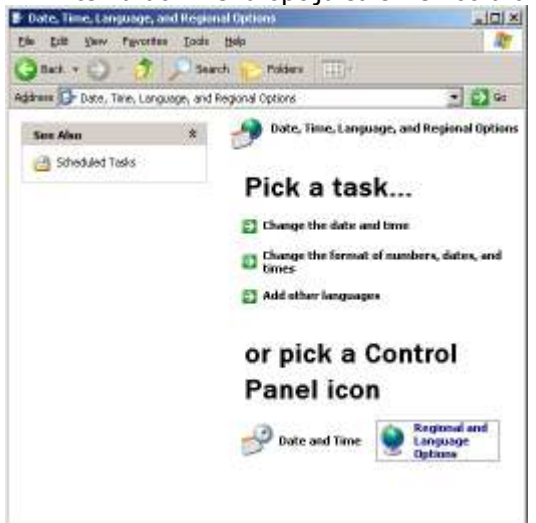

Opet kliknite na osjenčenu opciju i otvara se maska koja se korisnicima koji koriste lijevu masku odmah otvorila:

| Regional and Ca                                 | nguage Optawa                                                                                         | ŶX               |
|-------------------------------------------------|----------------------------------------------------------------------------------------------------|------------------|
| Regional Option                                 | Languages Advanced                                                                                    |                  |
| Standards and<br>This option a<br>dates, and to | d Fornado<br>directs how summ programs harvai reardess, cumercian,<br>Ne.                             | ٦                |
| Select on iter<br>your service                  | in to realch its preferences, or click Euritoriae to choose<br>reals:                                 | 8                |
| Erglich Mit                                     | Dutonipe                                                                                              |                  |
| Sarples                                         |                                                                                                    |                  |
| Number                                          | 123.456.789.00                                                                                        |                  |
| Europy.                                         | 1123.456.793.00                                                                                       |                  |
| Titae                                           | 1 36.03 PM                                                                                            | 1                |
| Short date                                      | 5/31/2008                                                                                             |                  |
| Long date:                                      | Saturday, May 31, 2008                                                                                | 1                |
| Location<br>In help services<br>Service cele    | texe provide you with local information, such as news an<br>of your present footbollon.<br>Nordanagro | 4<br>2           |
| Setile and                                      | Nordenegro                                                                                            | -                |
| 1                                               | OK. Careat de                                                                                         | 400 <sup>°</sup> |

Na osnovnom TAB-u (Regional Settings), pogledajte ZAPLAVLJENO setovanje sa slike (**English (United States)** i provjerite kako je to podešeno na vašem računaru. Morate ga podesiti kao na gornjoj slici, treba da stoji **English(United States)** 

Sada kliknite APPLY, a zatim OK.

## **RESTARTUJTE RAČUNAR.**

Prije i tokom rada sa aplikacijom pročitajte **Korisničko uputsto** za rad sa samom aplikacijom.

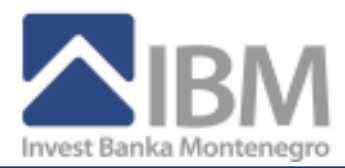

## Instalacija drajvera za rad sa Tokenom

Ukoliko ste korisnik koji za prijavljivanje na sistem koristi certifikat (ukoliko ste u banci dobili **Token**, USB uredjaj, sa certifikatom na njemu) onda je za Vas neophodno da napravite još jedan korak u podešavanju – da instalirate neophodne drajvere za rad sa Tokenom.

Da bi to uradili morate imati dovoljno privilegija (**Administrator** računara) na računaru na kojem radite.

- Prvo instalirajte drajvere za Token pa tek onda priključite token na USB port računara. (Nemojte priključivati Token na USB port prije instalacije drajvera !!!)
- 2) Potrebno je da se instaliraju svi drajveri/programi koja ste download-ovali sa našeg site-a. Dodatno se instaliraju preostale dvije komponente.
- Nakon pokretanja fajla Driver\_Token.exe koji ste preuzeli klikom na link <u>"Driver-i za Token</u>"sa sajta <u>https://www.ibm-ebanking.com/corporate</u> kreiraće se 5 foldera na istom mjestu gdje ste snimili ovaj fajl.
- Prvi se instalira setup.exe u folderu 1\_CryptoMate Driver Installer (Napomena: ukoliko je na računaru instaliran Winows 7 OS, ovaj korak se preskače, prelazi se odmah na sledeći korak!!!)
- 5) Drugi se instalira setup.exe u folderu 2\_ACOS5-CryptoMate Client Kit
- 6) Treći se instalira ebanking.reg u folderu 3\_Token Enhancement
- 7) Četvrti se instalira InstallSSL.exe u folderu 4\_Certificate

Instalacije su vrlo jednostavne i nema podešavanja. Ukoliko prilikom instalacije treba nešto da kliknete onda je to "Install" ili "Next" ili "Finish".

Na nekim računarima je neophodno restartovati računar nakon instalacije, a na nekim nije, zavisno od konfiguracije računara. Kako se to ne može unaprijed znati, predlažemo da ipak restartujete računar nakon instalacije gore navedenih drajvera.

Nakon restarta trebalo bi otvoriti <u>https://www.ibm-ebanking.com/corporate</u> i ukoliko je sve instalirano kako treba, nebi trebalo da imate nikakvih upozorenja (na dnu strane, crvenim slovima). Inicijalni pin koji se generiše je "12345678" koji bi trebali nakon prvog uspjesšnog logovanja promjeniti.